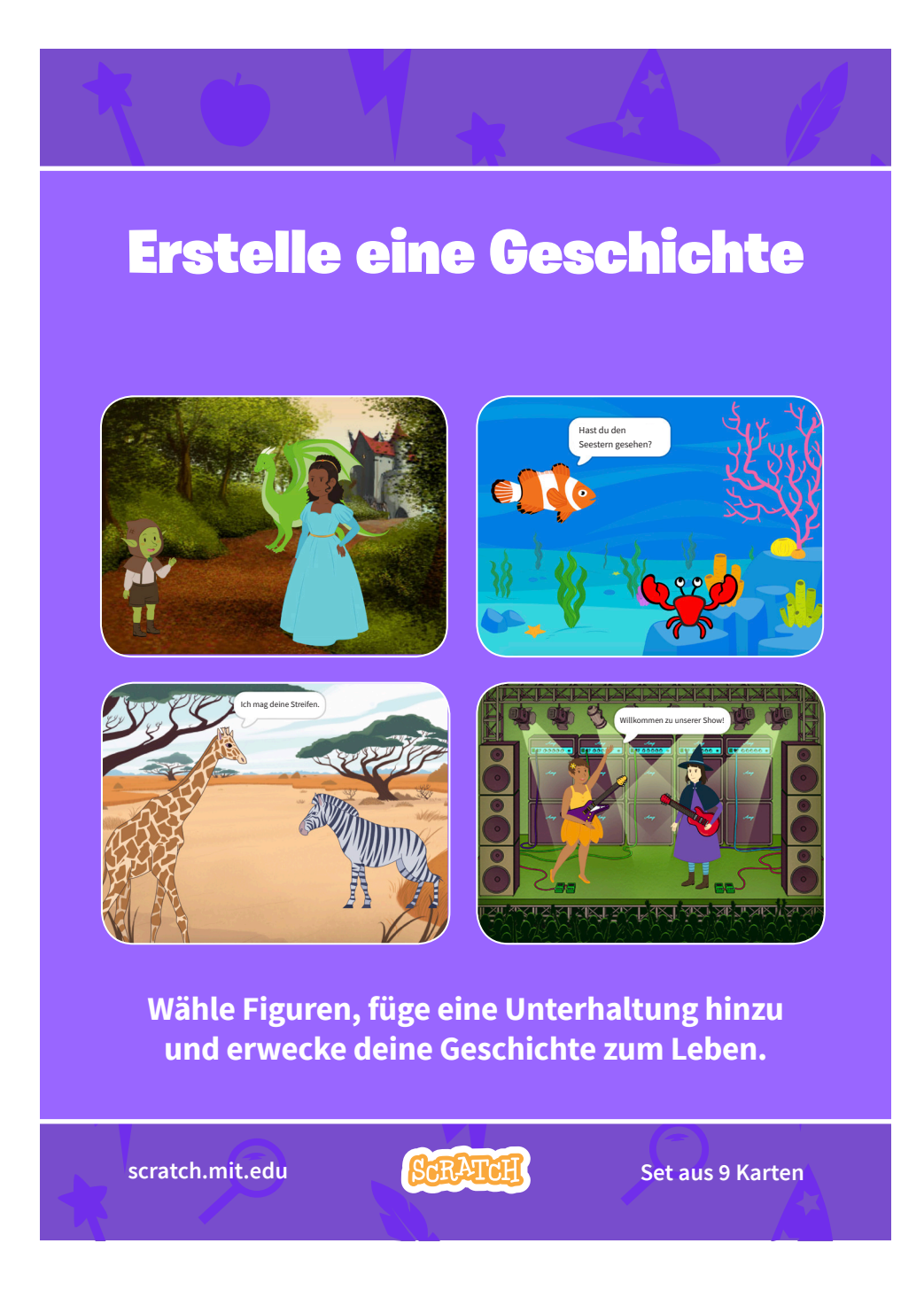

#### **Erstelle eine Geschichte**

Starte mit der ersten Karte. Probiere danach andere Karten aus, egal in welcher Reihenfolge:

- Beginne eine Geschichte
- Beginne eine Unterhaltung
- Tausche den Hintergrund aus
- Klicke eine Figur an
- Füge deine Stimme hinzu
- Gleite an eine Stelle
- Betrete die Bühne
- Antworte einer Figur
- Füge eine weitere Szene hinzu

scratch.mit.edu

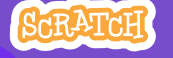

Set aus 9 Karten

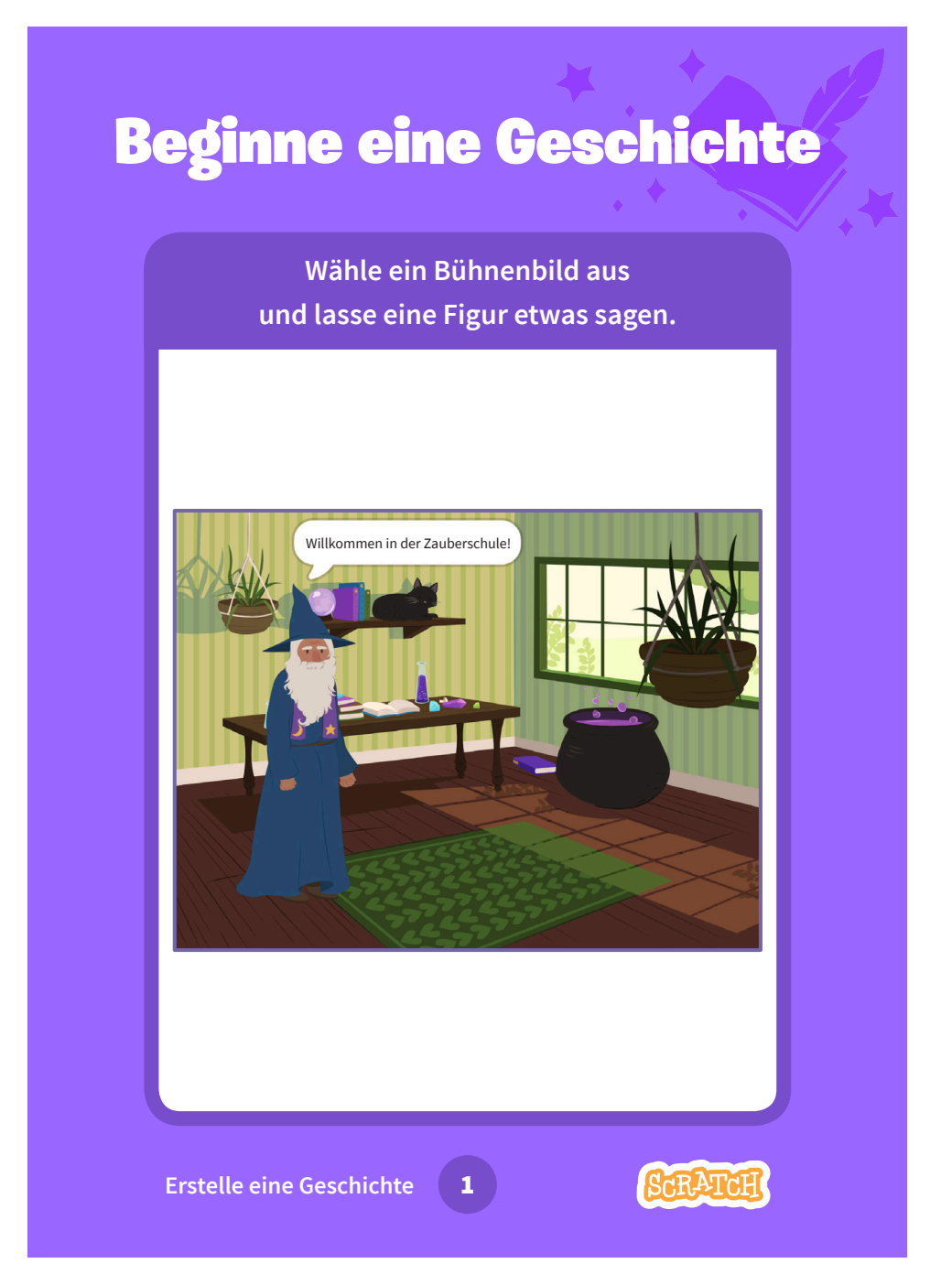

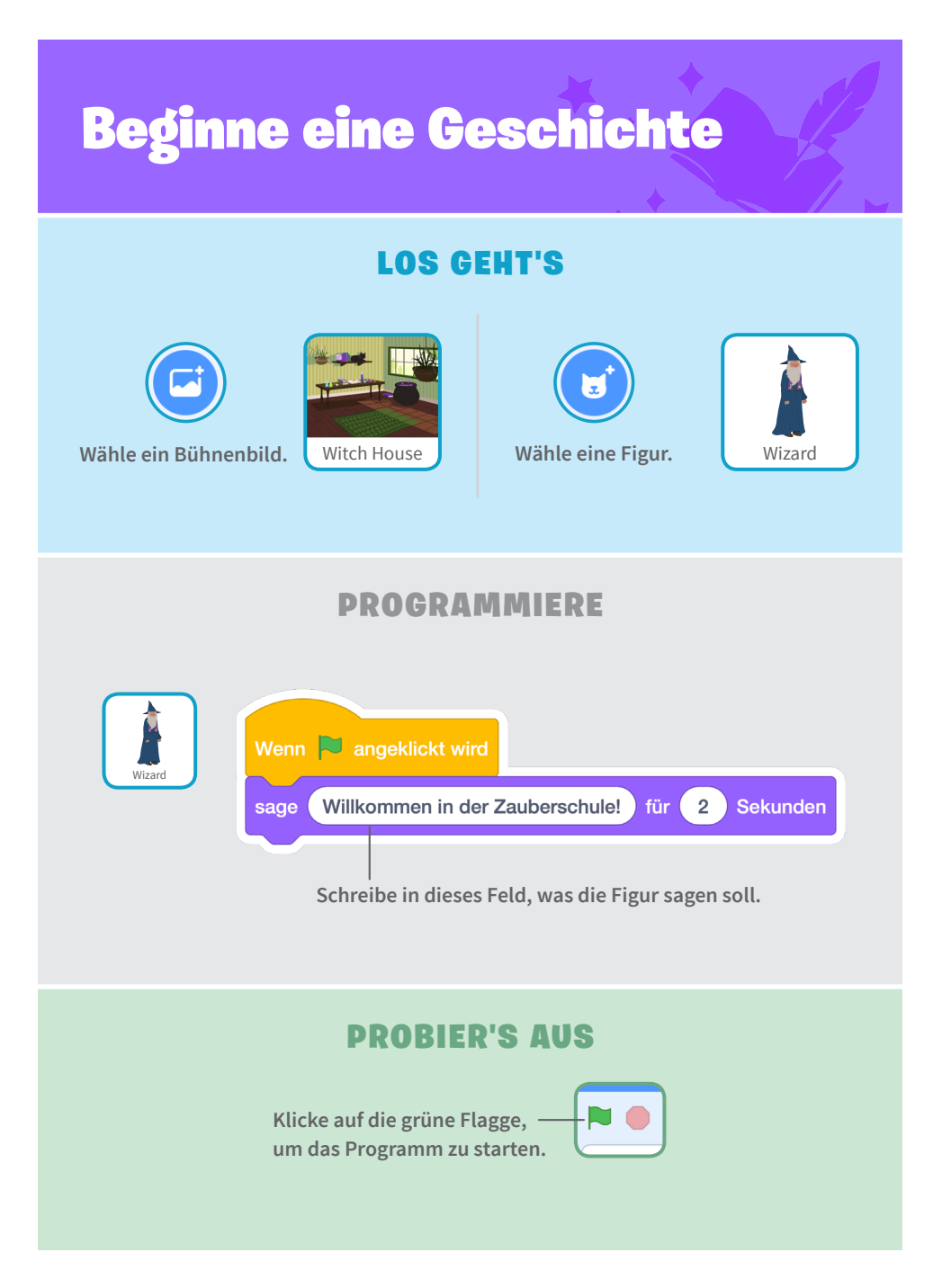

# **Beginne eine Unterhaltung**

Lasse zwei Figuren miteinander sprechen.

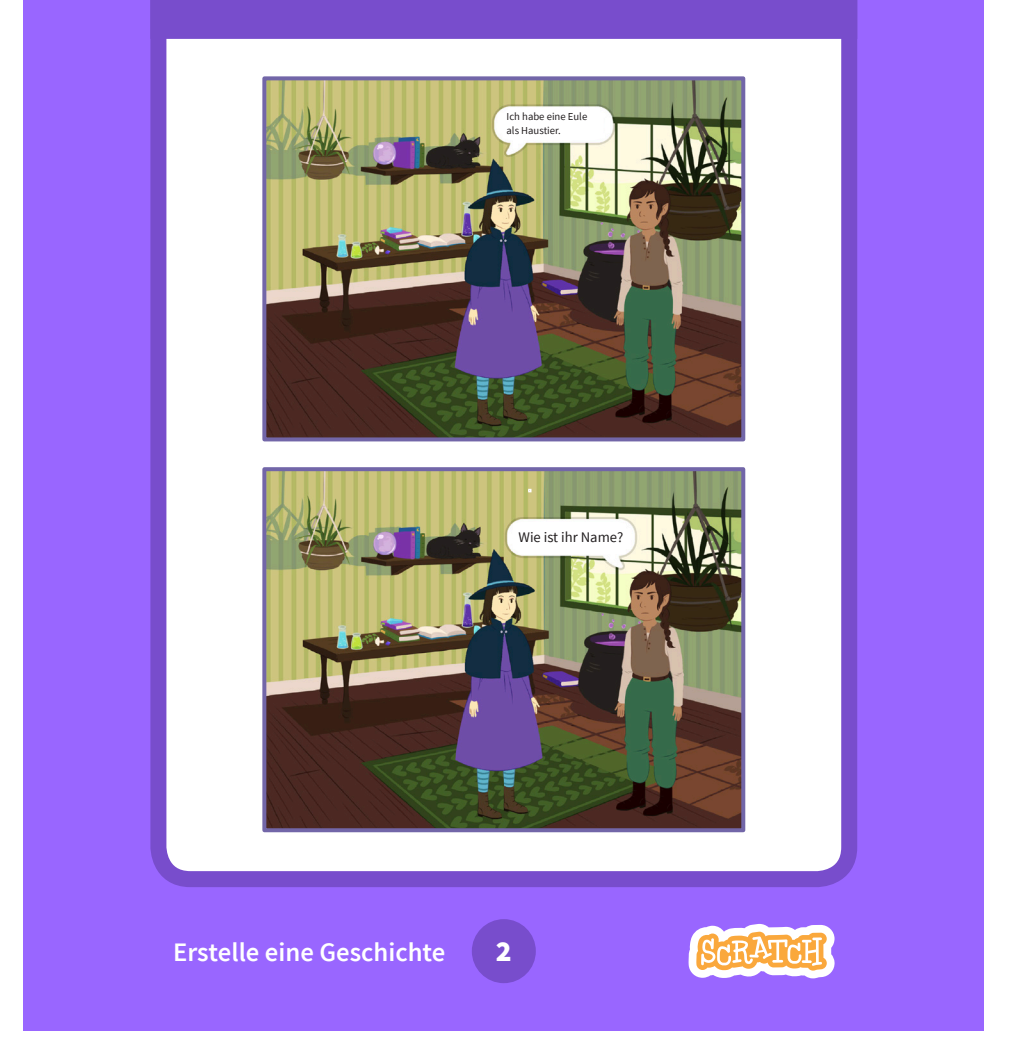

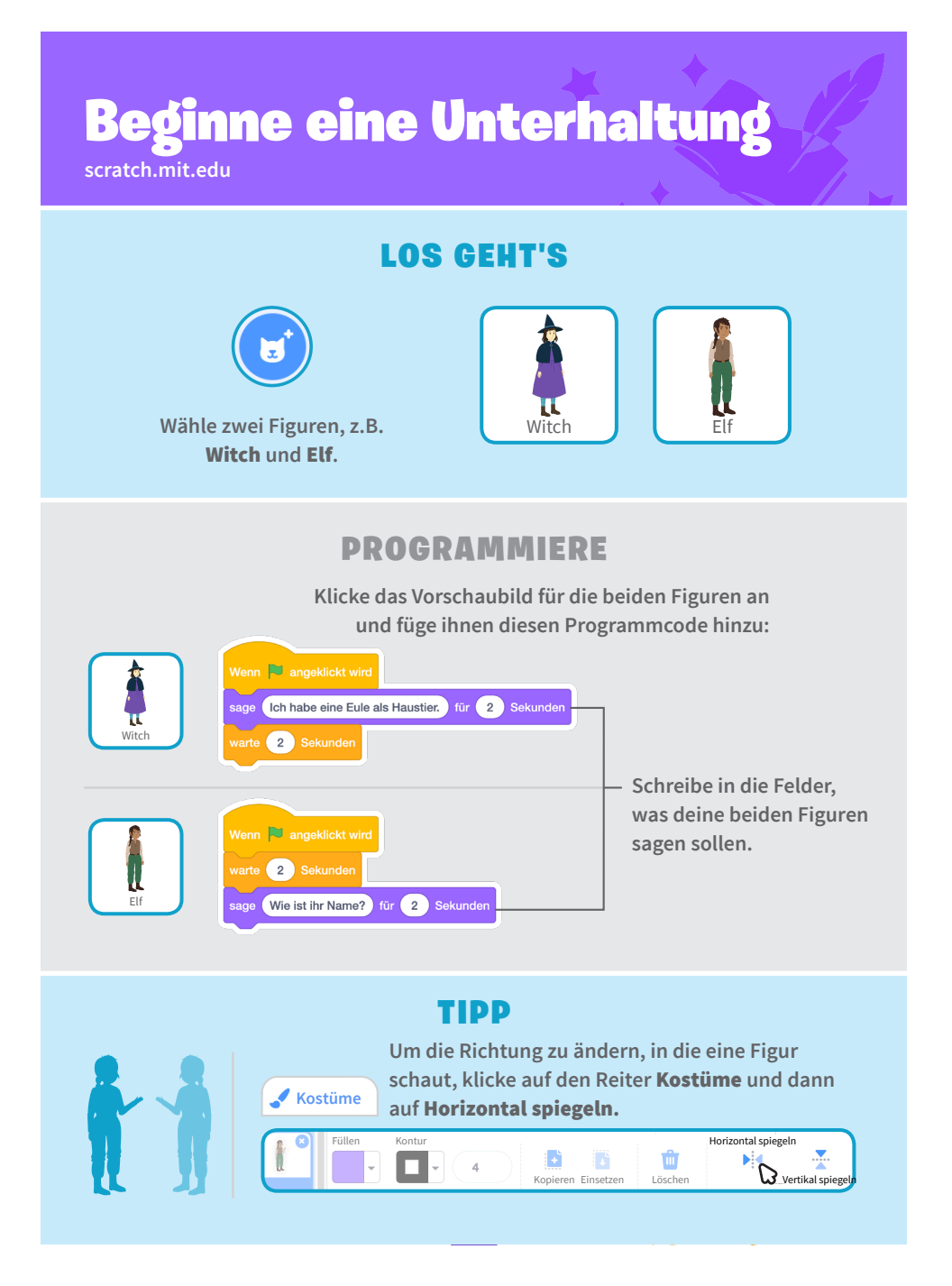

### **Tausche den Hintergrund aus**

Wechsle vom einen Bühnenbild zum anderen.

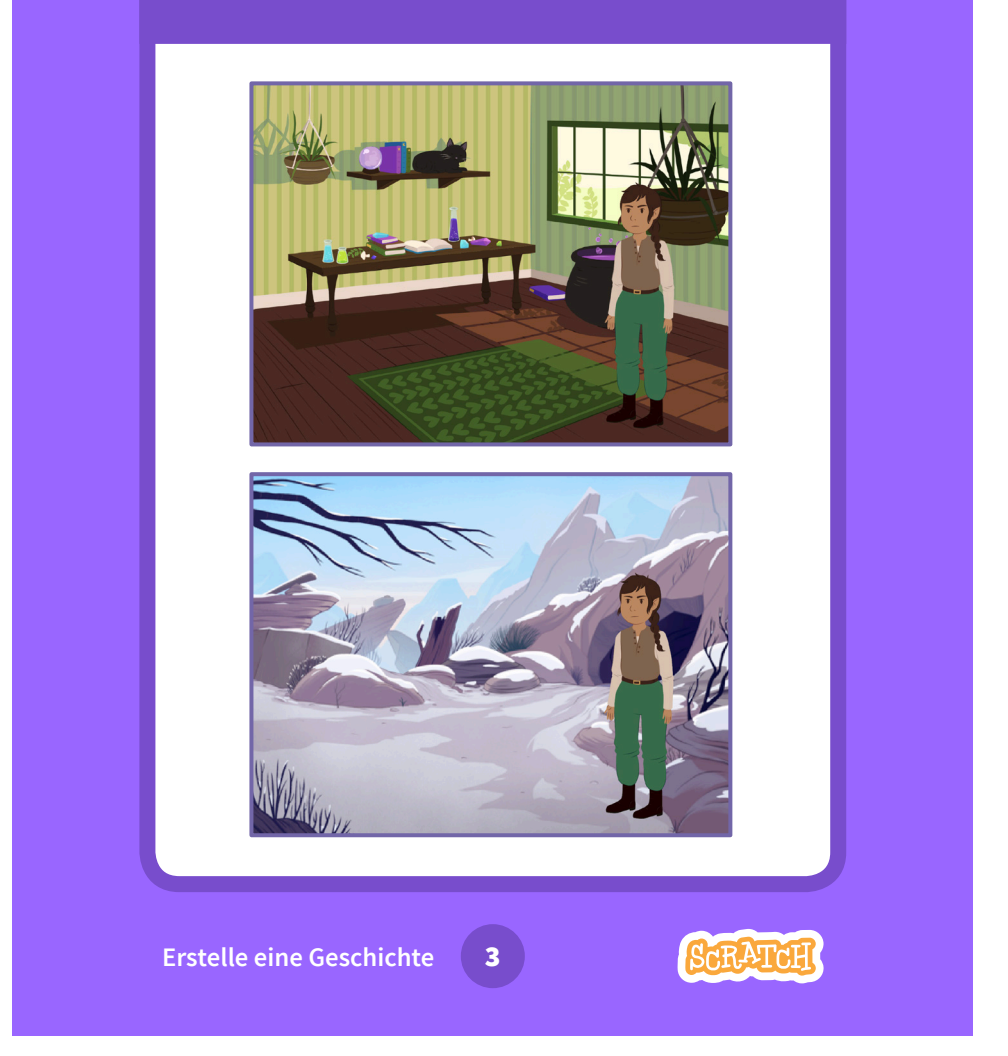

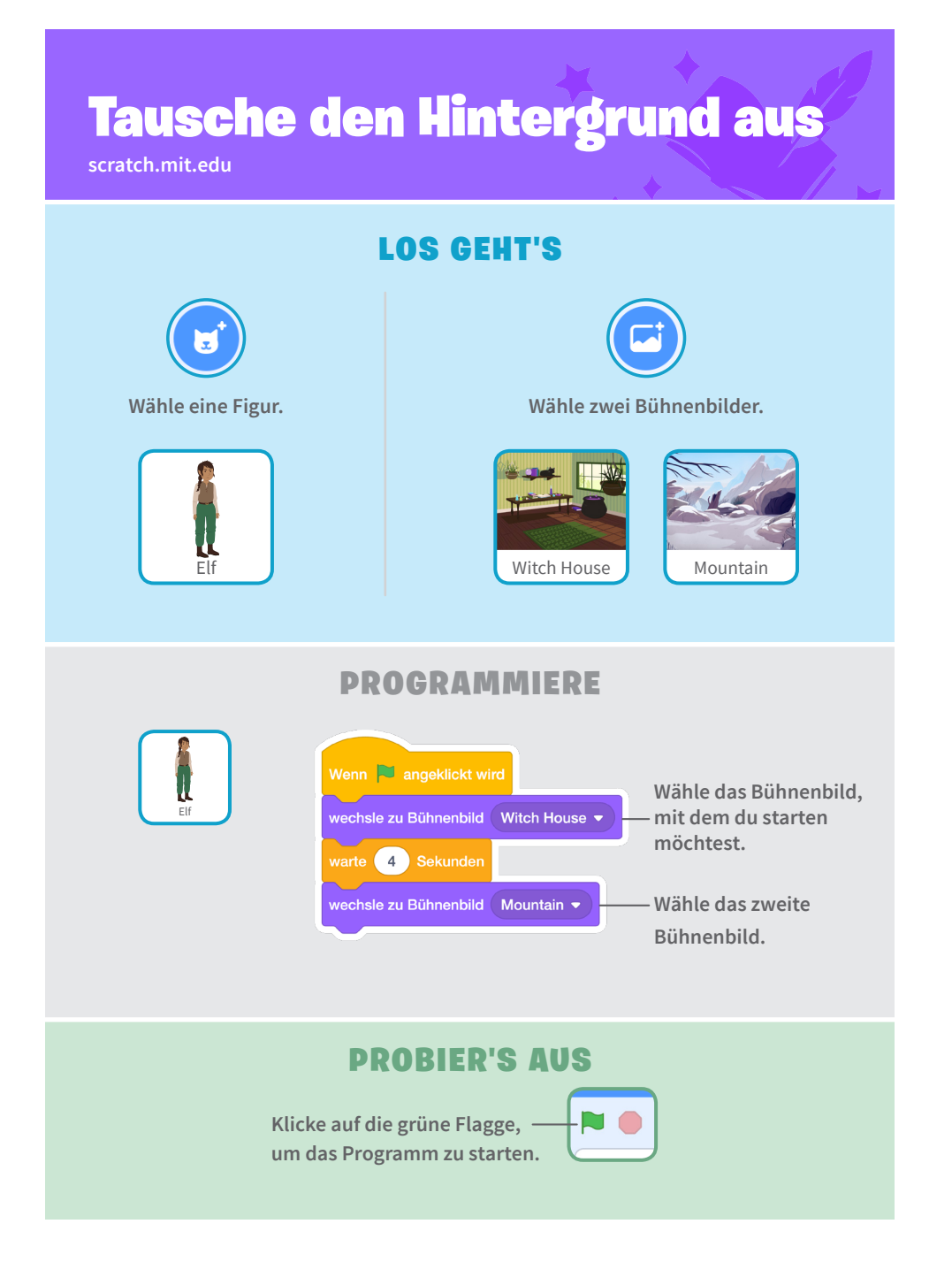

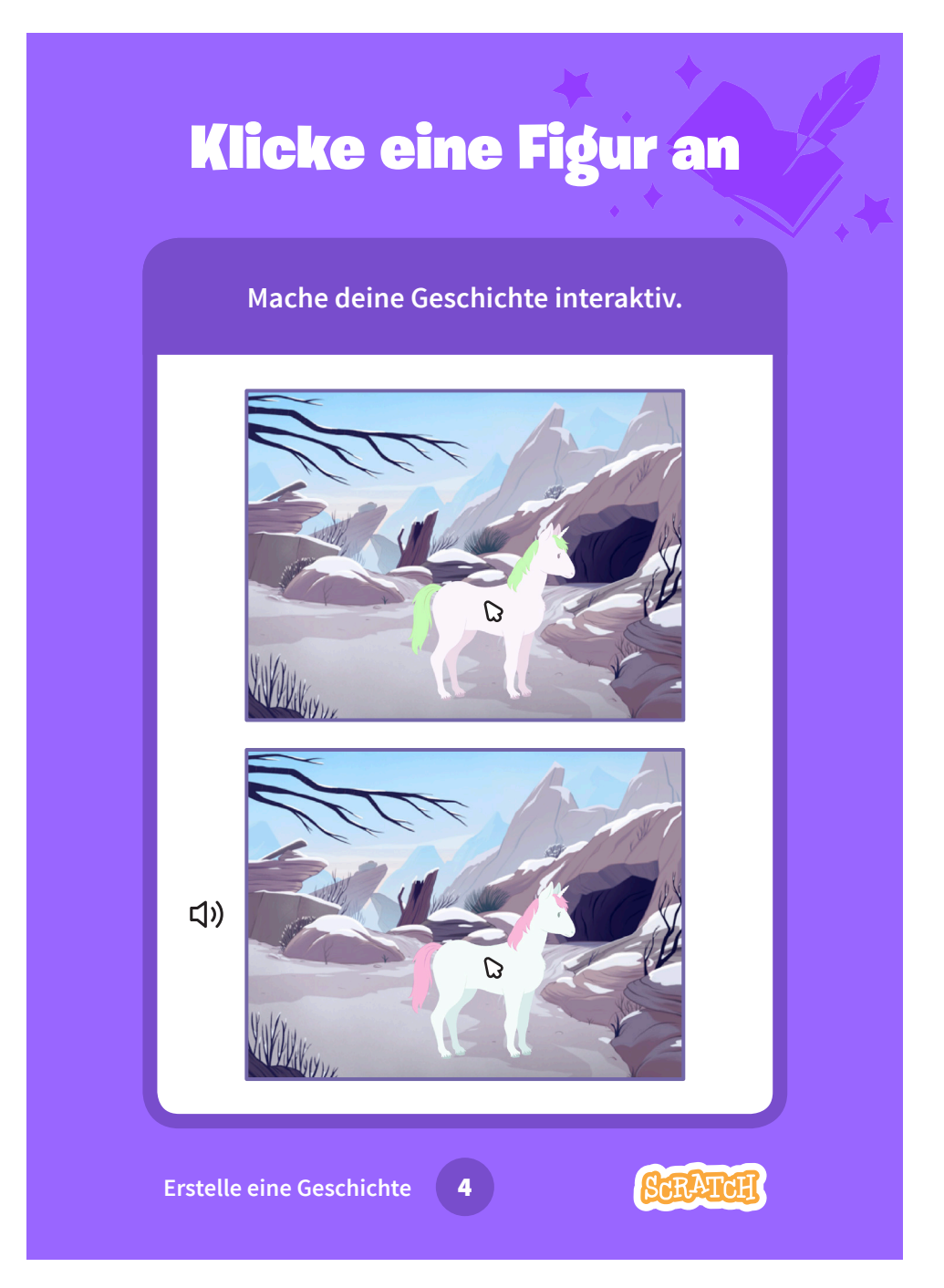

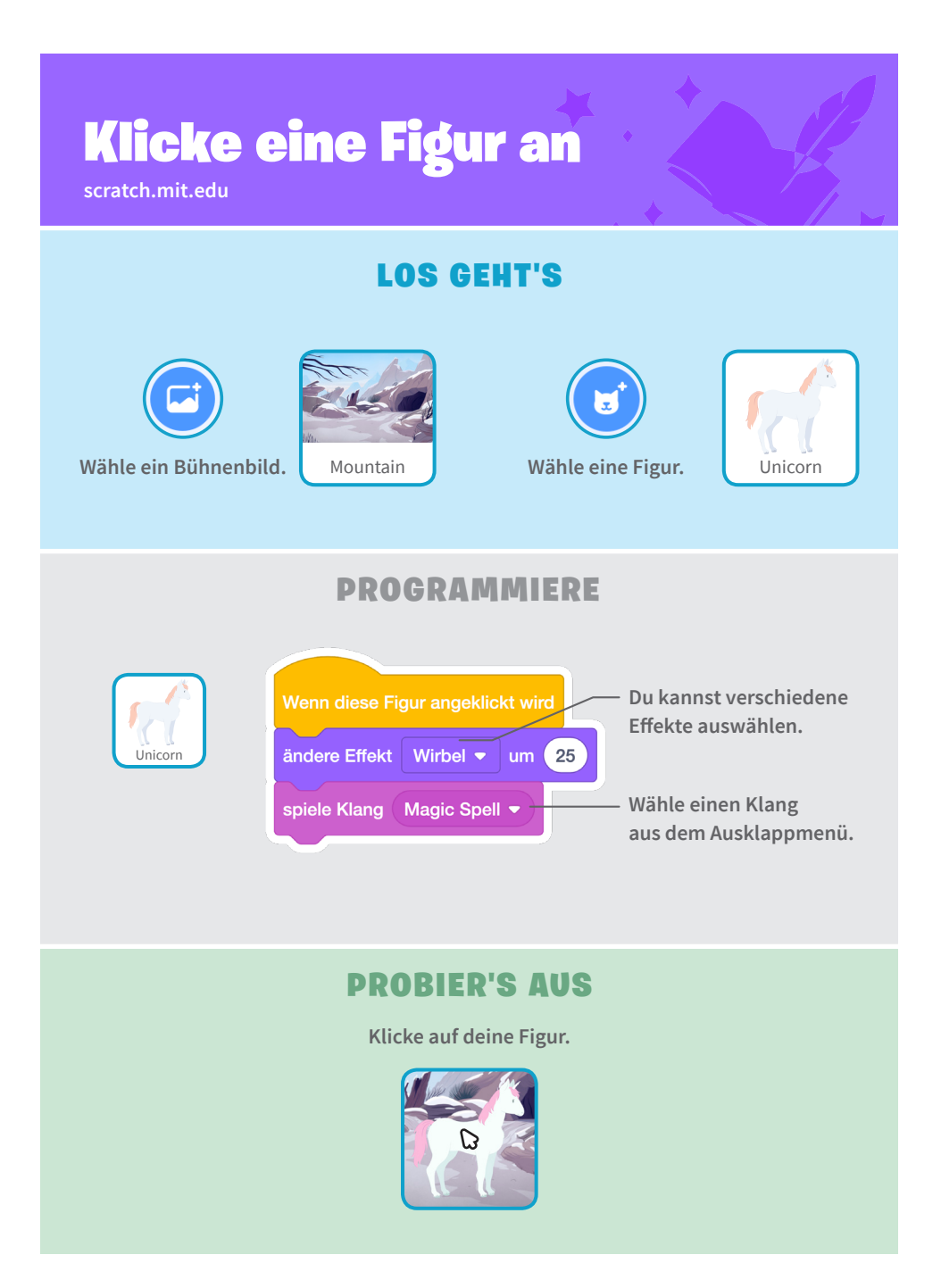

### Füge deine Stimme hinzu

Nimm deine Stimme auf, um eine Figur sprechen zu lassen.

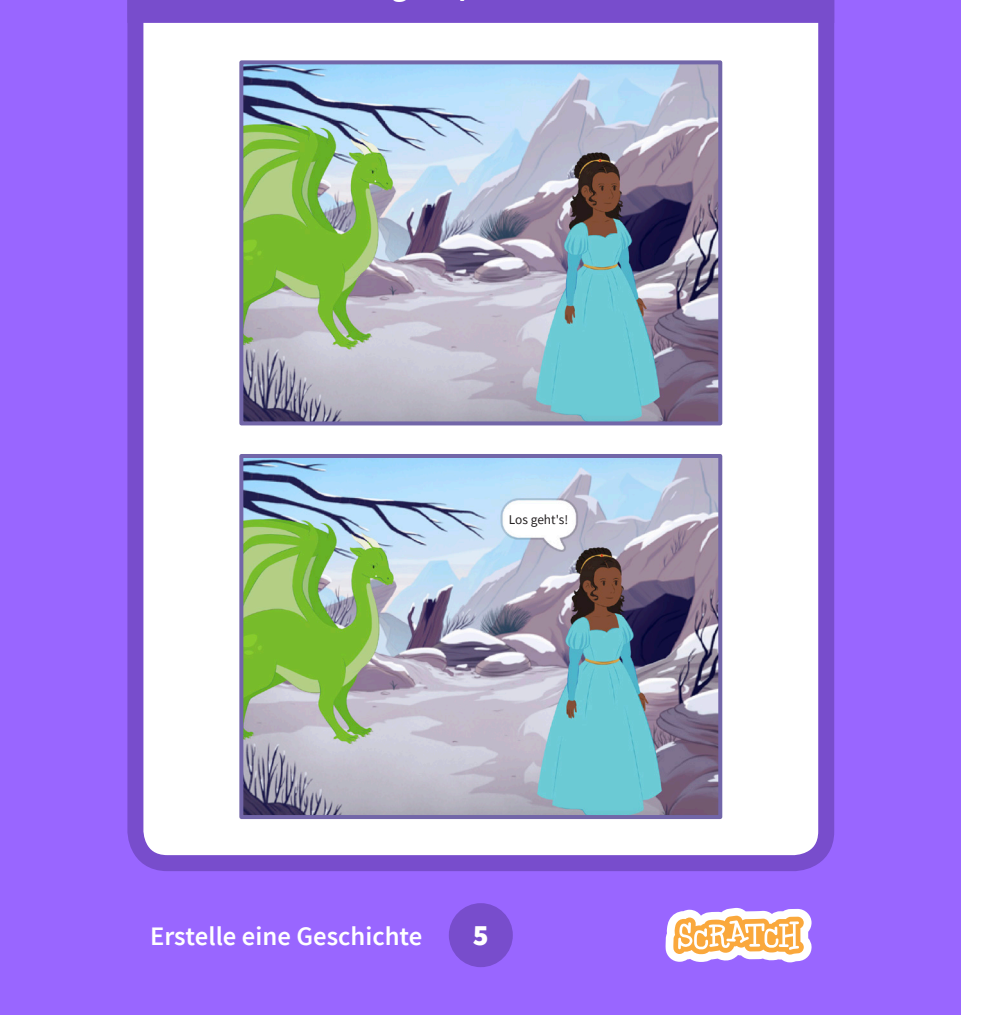

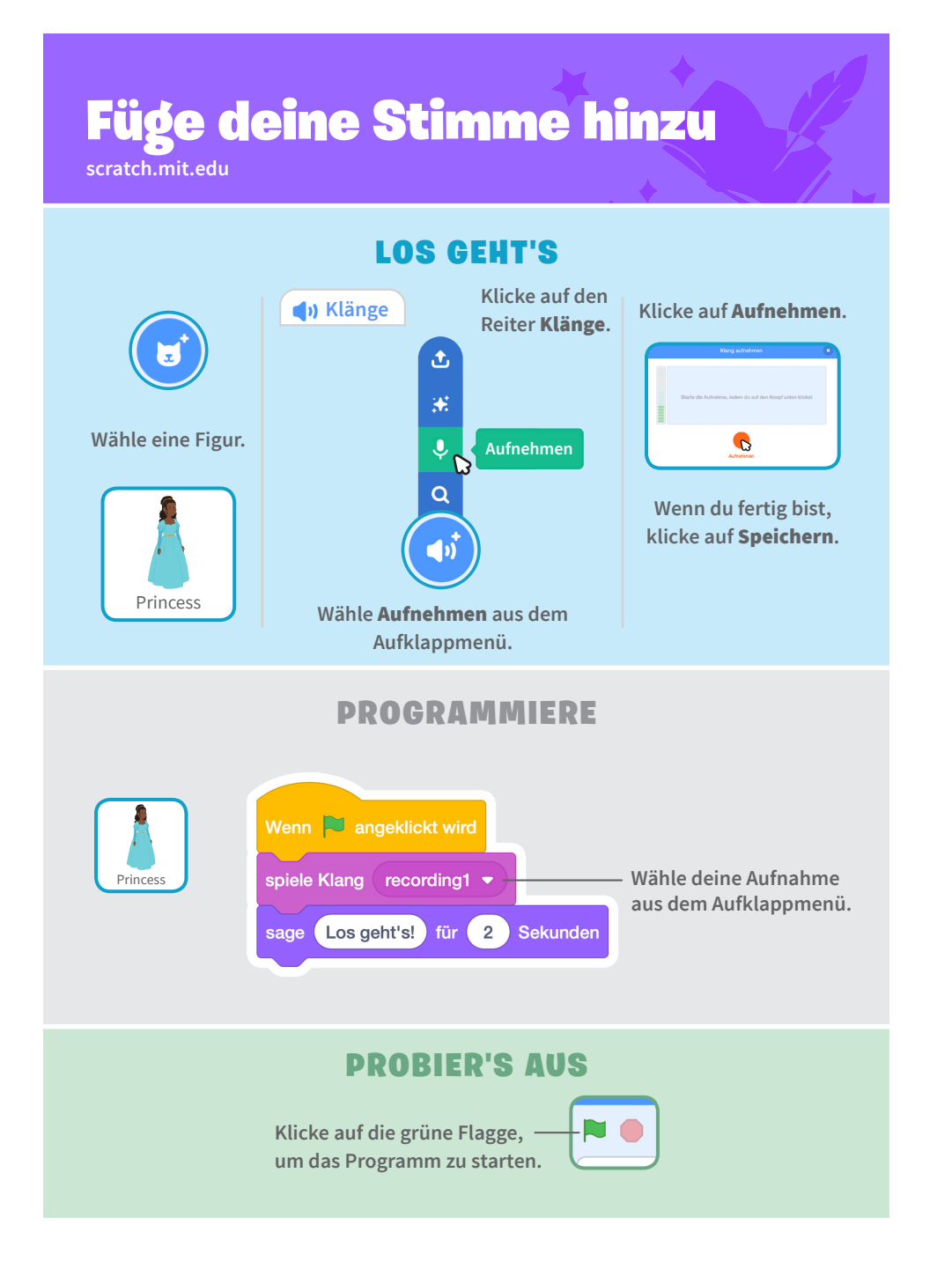

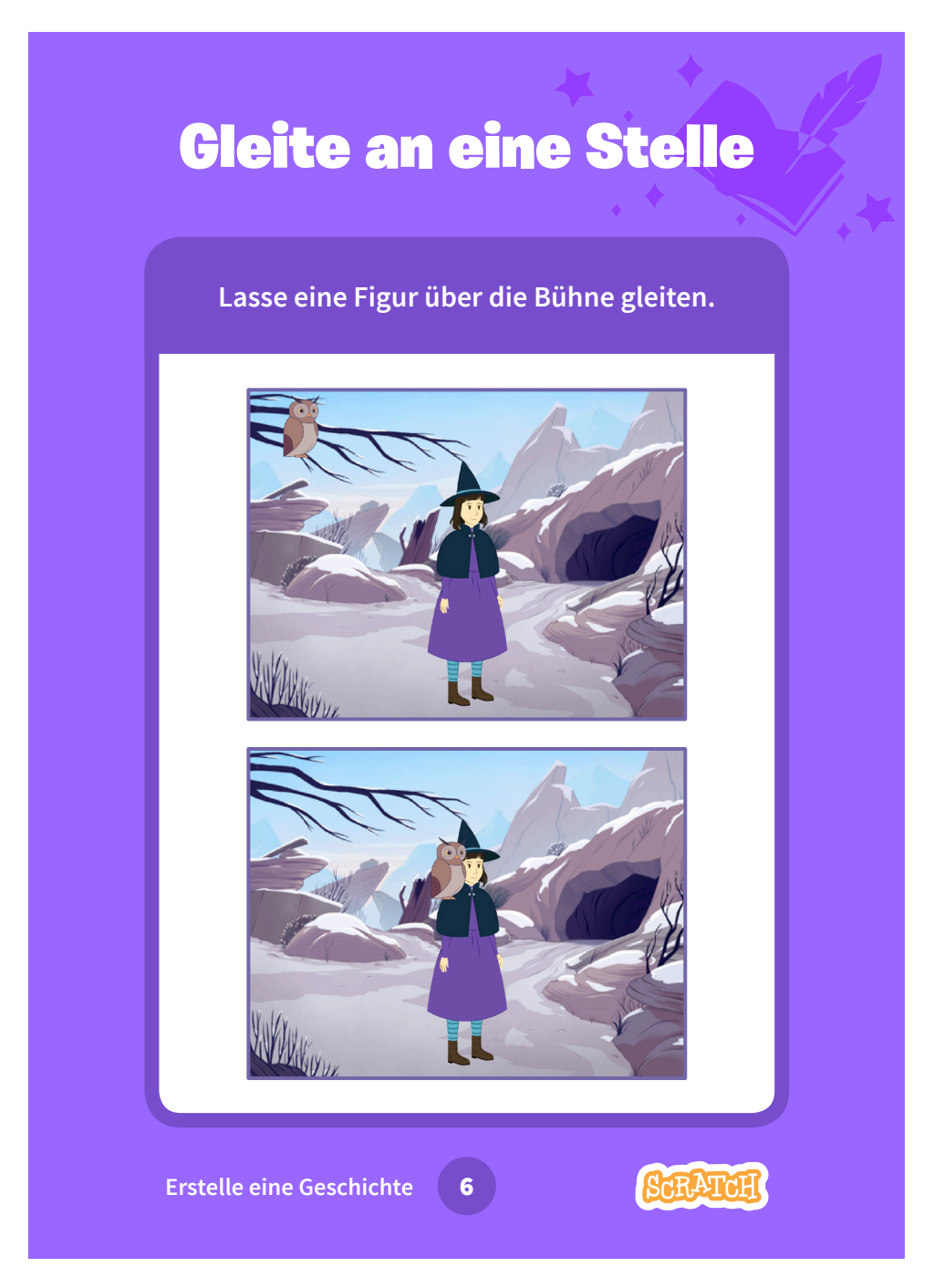

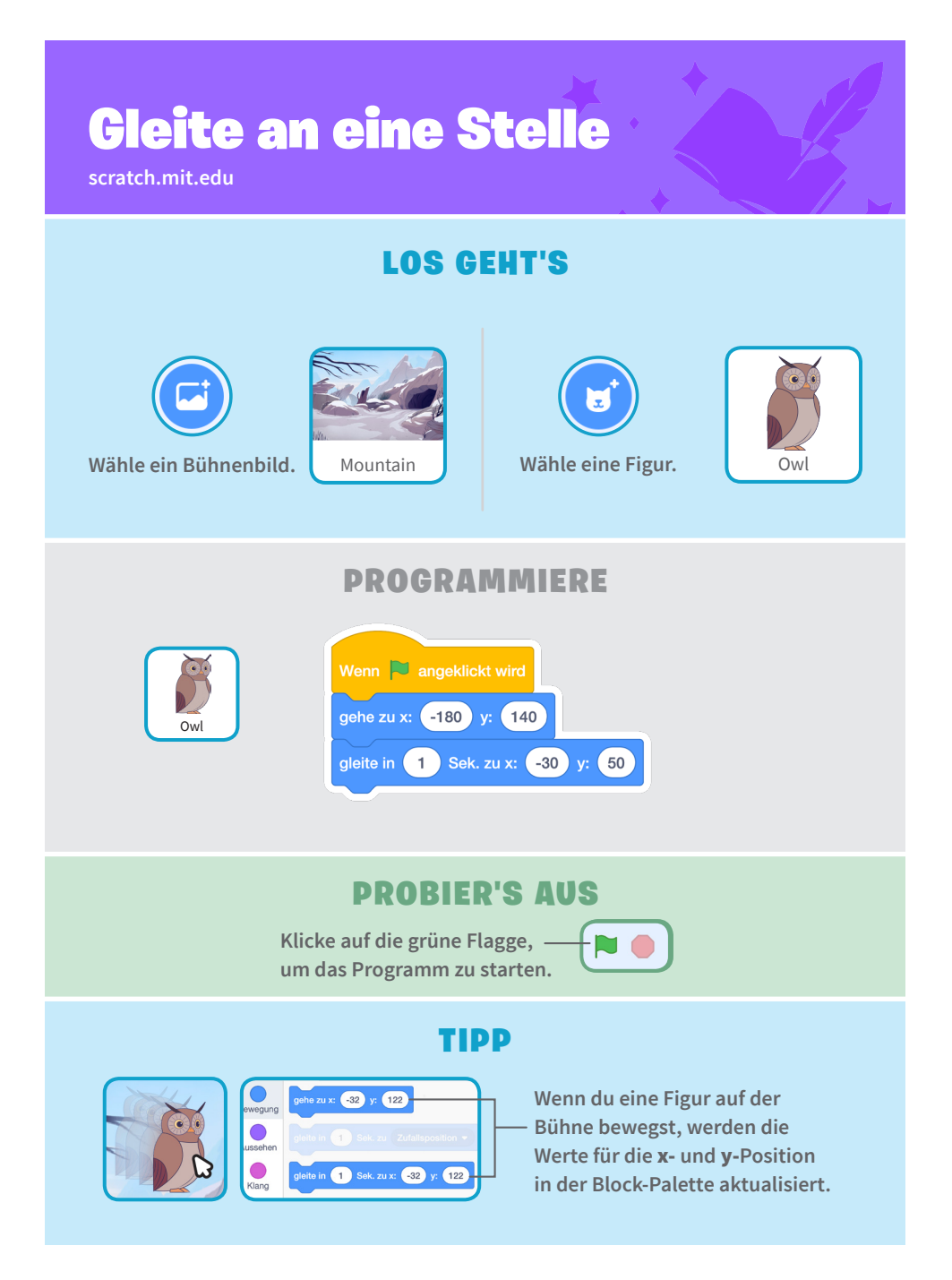

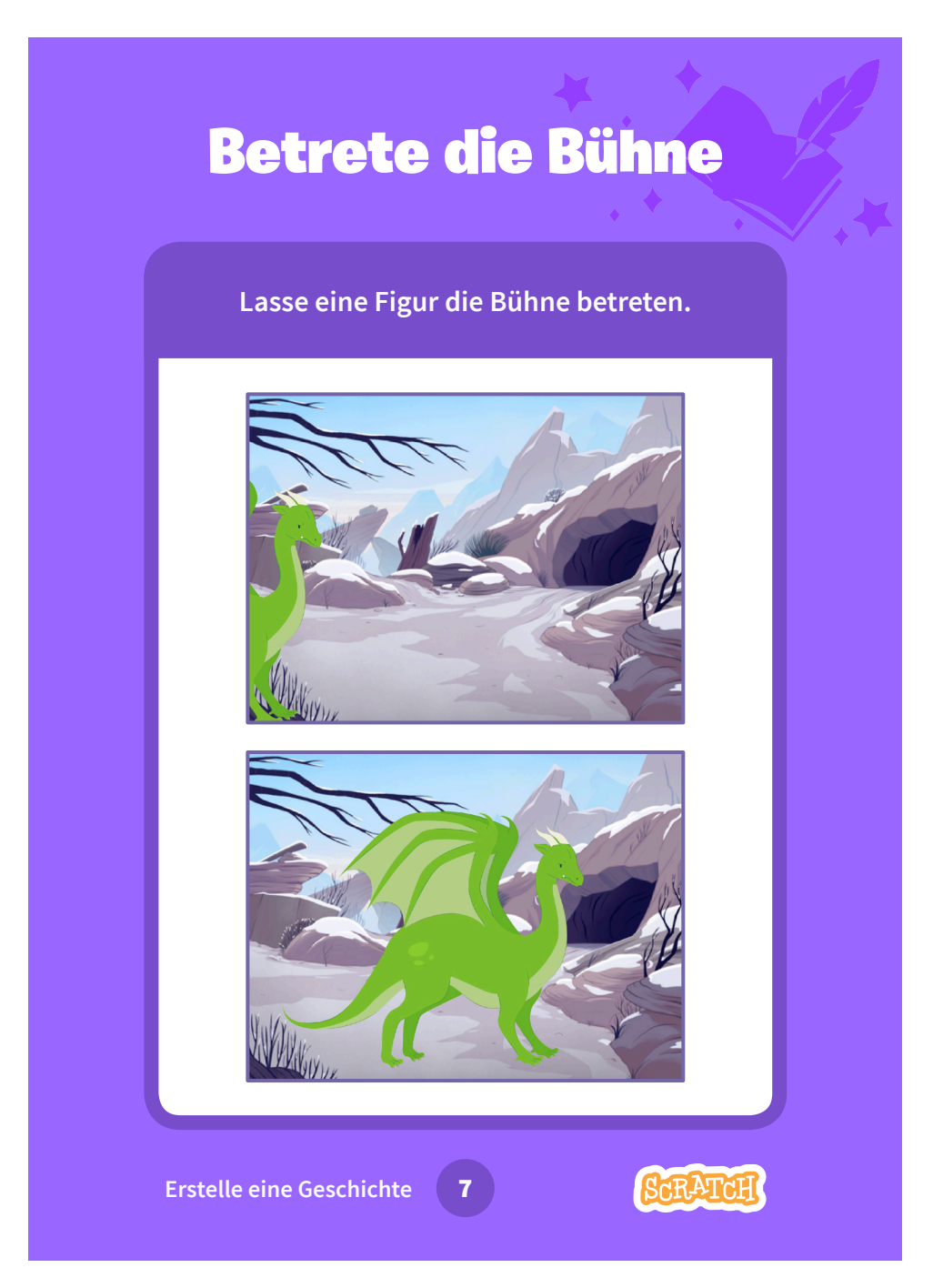

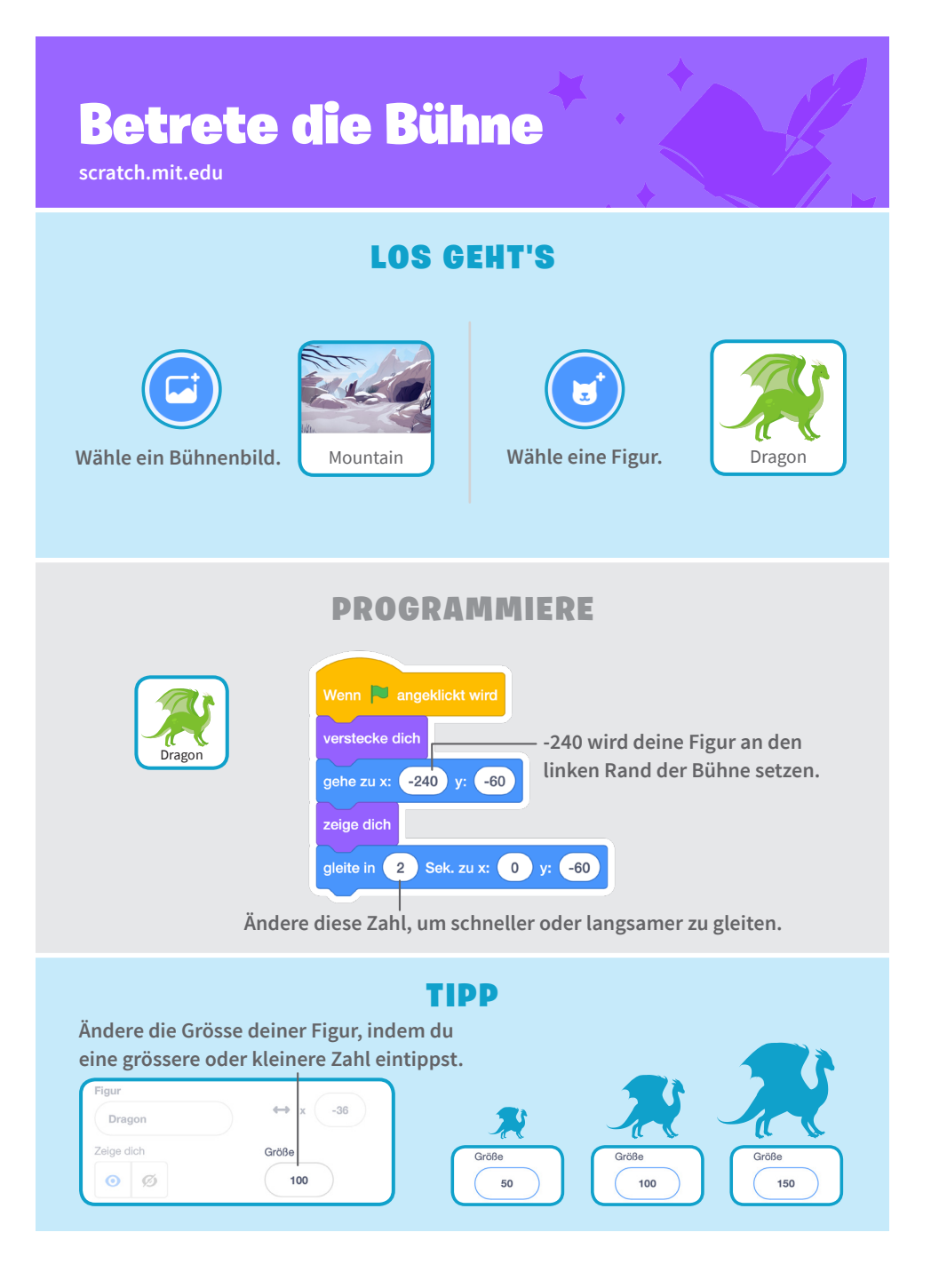

## **Antworte einer Figur**

Steuere eine Unterhaltung so, dass die eine Figur nach der anderen spricht.

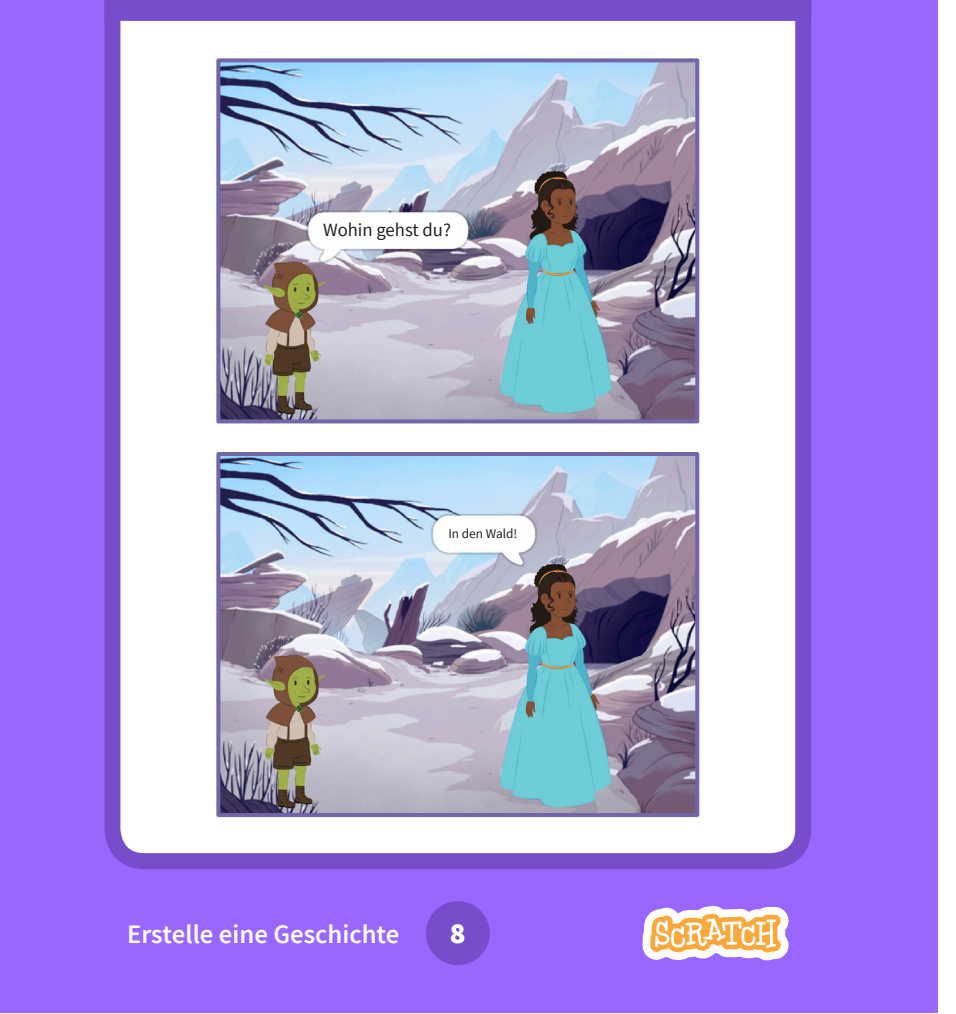

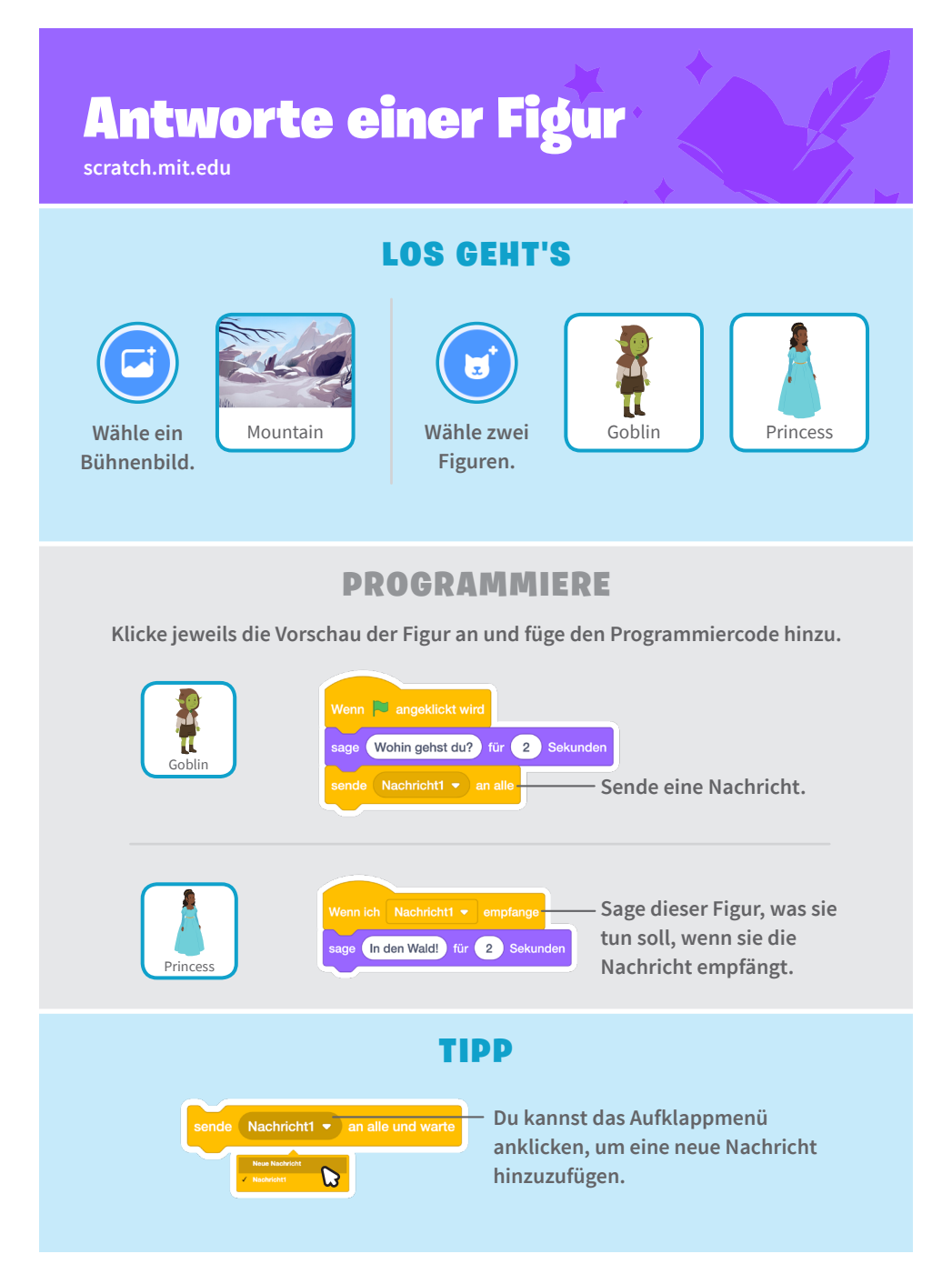

#### Füge eine weitere Szene hinzu

Erstelle mehrere Szenen mit unterschiedlichen Hintergründen und Figuren.

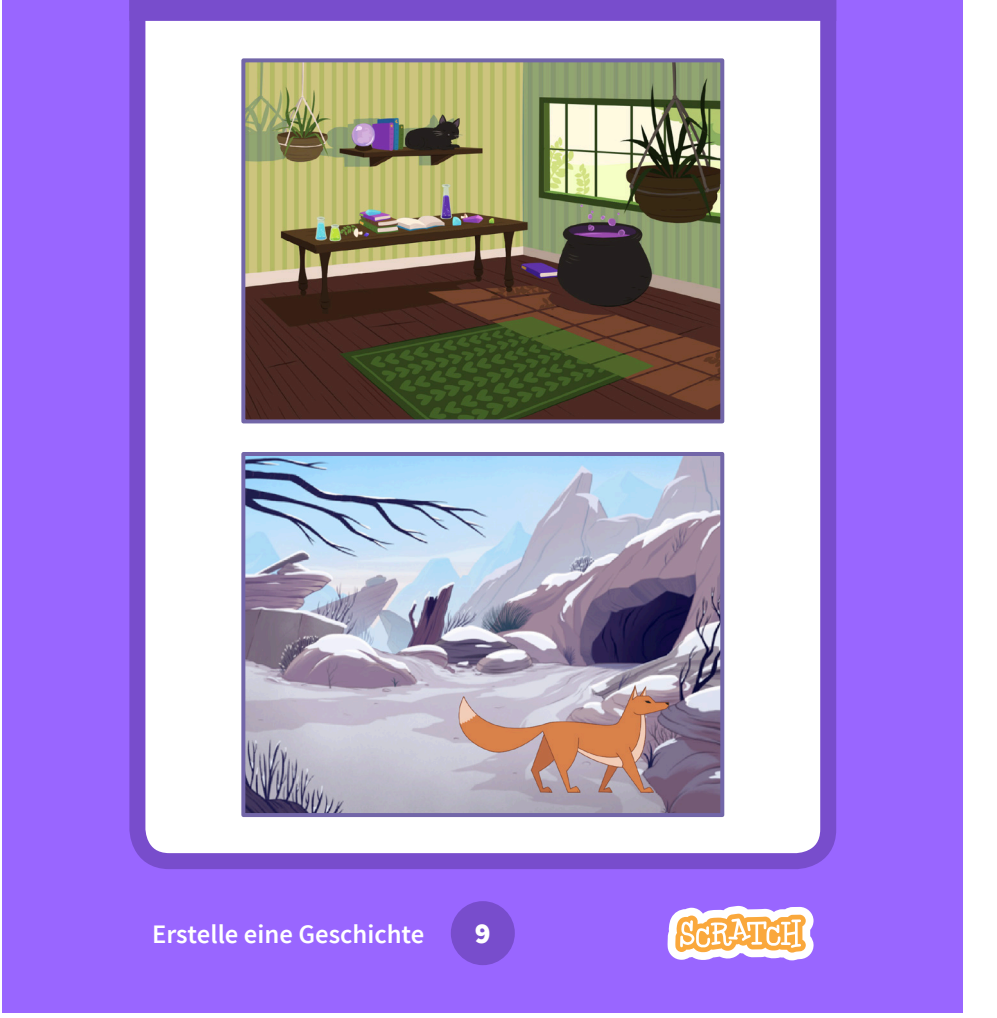

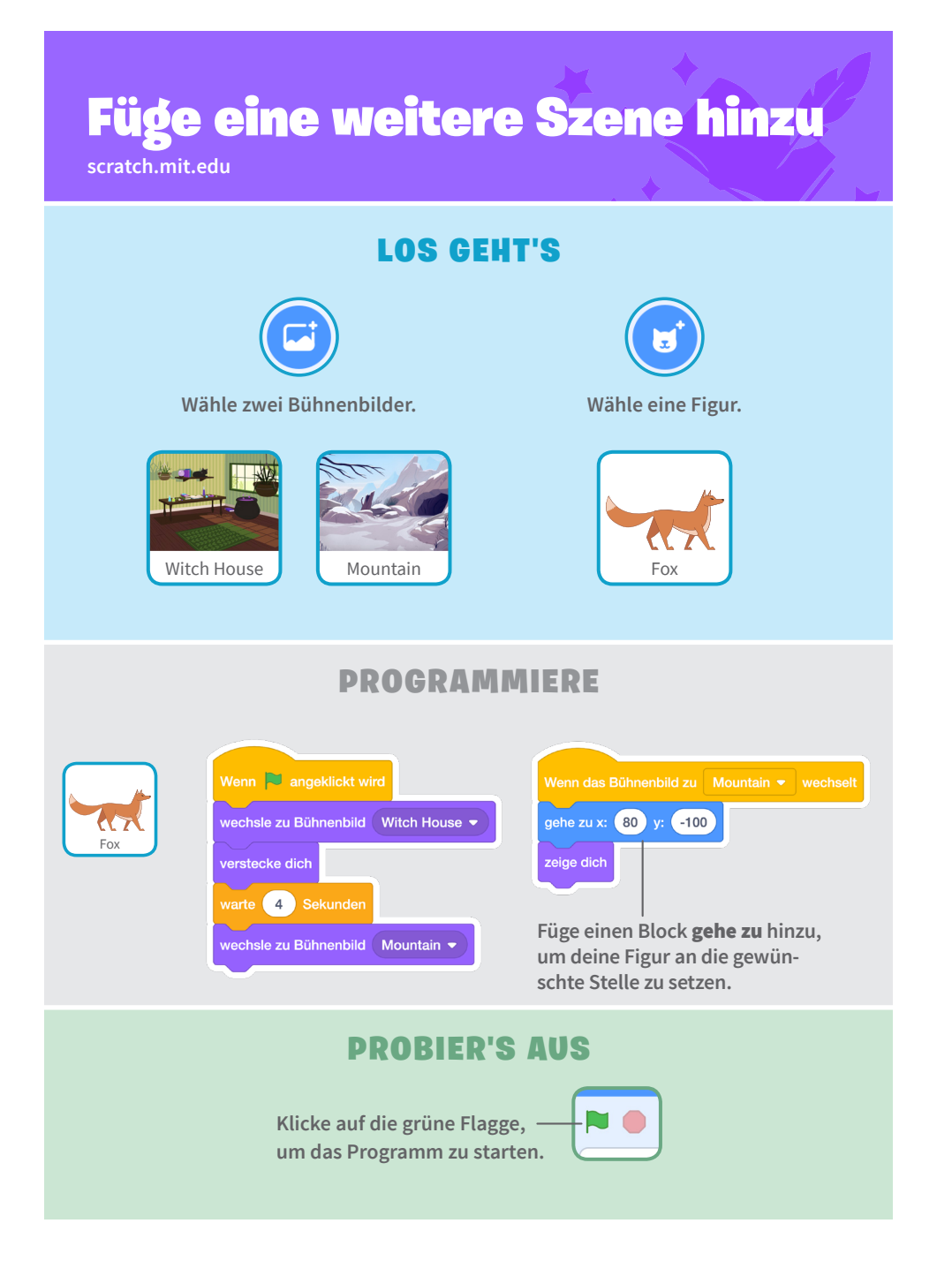